<原子力学会賞受賞記念寄稿>

FRENDY で出来ること ※ただし核データ処理を除く

日本原子力研究開発機構(JAEA)

多田 健一

## 1. はじめに

『核データ処理がどんなものかご存知ですか?』

おそらく、10年前にこの質問をしてもほとんどの人は NO と答えたと思います。かく言う私も NJOY を触った経験があるくらいでよく知らないので NO と答えたと思います。

しかし、この 10 年の間に YES と答えてくれる人の割合がかなり増えたのではないでし ょうか?核データ処理の知名度向上に貢献したことが私の小さな自慢です。もちろん、これ は私だけの手柄ではなく、共同受賞者の山本先生や千葉先生、JAEA 内でフォロー頂いてい る今野さんや国枝さん、近藤さん、共同研究を行って下さっている名大の遠藤先生、GNF-J 社の東條さんや小野さんなど、数多くの方々のご協力があって実現したものです。この場 を借りて御礼申し上げます。

さて、ここで本寄稿記事を終わらせてしまってもいいんですが、さすがにこれだけだとせ っかく機会を与えているのに何を考えているんだと怒られてしまいそうです。しかし、核デ ータ処理について説明しようにも、炉物理の研究 第 71 号<sup>[1]</sup>や炉物理夏期セミナー<sup>[2]</sup>、 FRENDY の HP<sup>[3]</sup>、FRENDY のマニュアル<sup>[4,5]</sup>などに詳しい説明を載せていますので、こ こで改めて説明するものはありません。そこで今回は、核データ処理以外で FRENDY を使 ってできることを紹介したいと思います<sup>1</sup>。これらの機能が皆さんの業務や研究で活用され ましたら幸いです。

## 2. 『核データ処理以外で』FRENDYを使ってできること

#### 2.1 NJOY2016 用入力の自動生成

マニュアルには記載のない裏オプション的なものですが、FRENDY 形式の入力から NJOY2016 形式の入力を生成する機能を整備しています。使い方は簡単で、一行目の

1

<sup>&</sup>lt;sup>1</sup> 現 JAEA の近藤さんが名古屋大学の学生だった頃に開発された ACE ファイル摂動ツール も該当するかと思います。しかし、ACE ファイル摂動ツールは世界的に広く使われていて 認知度が高いですし、マニュアル<sup>[5]</sup>や論文<sup>[6]</sup>でも丁寧に説明していますので、本資料から は省略させて頂きます。

processing mode name に"\_make\_inp"を付けるだけです<sup>2</sup>。

例えば、U-235の ACE ファイルの生成用の NJOY 入力を作成する場合は

ace\_file\_generation\_fast\_mode\_make\_inp // Processing mode name nucl\_file\_name U235.dat // Nuclear data file name

となります。もちろん、温度や内挿精度の変更など、通常の FRENDY の処理の際のオプションも有効です。これらを変更することで、NJOY の入力も変更されます。

また、NJOY の入力ファイル名は"FRENDY の入力名.njoy\_input.dat"という名前で出力さ れます。残念ながら NJOY の入力ファイル名を入力で指定することはできませんが、シェ ルやバッチファイルで一括処理されている方がほとんどかと思いますので、大きな支障に はならないかと思います。

本機能は熱中性子散乱則データの処理や、多群ライブラリの作成でも利用可能です。ただ し、熱中性子散乱則データの処理については、JEFFの一部の物質で適切な入力が生成でき ない可能性がありますのでご注意下さい<sup>3</sup>。これは、JEFFの一部の物質で MAT 番号が JENDL や ENDF/B と異なることが原因です。FRENDY では、MAT 番号からどのような 物質かを判定し、その物質に適切なデータを内部で設定しています。JEFF の一部の物質で は、ここで誤判定を起こしてしまうため、うまく入力が作成できません<sup>4</sup>。

RECONRを使った線形化処理だけ、とかACERを使ったACEファイル生成だけのNJOYの入力を生成したいという要望を持つユーザーの方もおられるかと思います。FRENDYではそのようなユーザーのための入力オプションとして、make\_input\_moduleを用意しています。

例えば、RECONR を用いた線形化処理と BROADR を用いたドップラー拡がりの処理だ けを行う入力を生成する場合、次のようになります。

<sup>&</sup>lt;sup>2</sup>本機能はこちらでも様々な条件下で検証を行っていますが、どんな状況でも完全に再現 するかどうかは保証できません(これがマニュアルに明記していない理由です)。お手数で すが、もし不具合などを発見しましたらご連絡ください。

<sup>&</sup>lt;sup>3</sup> 例えば JEFF-3.3 では、O in Al<sub>2</sub>O<sub>3</sub> の MAT=48 を、Silicon の MAT=59 を使っています が、ENDF/B-VIII.0 や JENDL-5 では MAT=48 は U in UO<sub>2</sub> を、MAT=59 は Ca in CaH<sub>2</sub> を意味しています。FRENDY 上ではどちらの物質のデータなのか判定することができない ため、これらの ENDF/B-VIII.0 や JENDL-5 の MAT 番号と重複する MAT 番号について は正しく処理することができません。

<sup>&</sup>lt;sup>4</sup> この問題は通常の核データ処理でも発生します。熱中性子散乱則データの MAT 番号が 統一されない限り、FRENDY 側でこの問題を根本的に解決することはできません。

| ace_file_generation_fast_mode_make_inp |               | // Processing mode name   |
|----------------------------------------|---------------|---------------------------|
| nucl_file_name                         | U235.dat      | // Nuclear data file name |
| make_input_module                      | (reconr broad | r )                       |

また、PURR を用いた確率テーブルの作成と、ACER を用いた ACE ファイル生成だけを行う入力を作成する場合は、次のようになります。

| ace_file_generation_fast_mode_make_inp |             | // Processing mode name   |
|----------------------------------------|-------------|---------------------------|
| nucl_file_name                         | U235.dat    | // Nuclear data file name |
| make_input_module                      | (purr acer) |                           |

このように、入力を作成したい NJOY のモジュール名を make\_input\_module で指定するこ とで、特定のモジュールの入力が生成可能となっています。なお、FRENDY ではモジュー ルで使う PENDF のファイル名は固定しています。そのため、make\_input\_module で一部 のモジュールの入力のみを生成させる場合、各モジュール間の PENDF ファイル名が繋が っていない可能性がありますのでご注意下さい。<sup>5</sup>

また、make\_input\_module で指定できるモジュールは以下の通りです。下記の通り、 HEATR についても入力を生成することができますが、FRENDY では核発熱定数計算には 対応していません。FRENDY での核発熱定数計算機能については現在開発中ですので、も うしばらくお待ちください。

| 線形化処理        | RECONR      |
|--------------|-------------|
| ドップラー拡がりの処理  | BROADR      |
| ガス生成断面積の処理   | GASPR       |
| 確率テーブルの生成    | PURR UNRESR |
| 熱中性子散乱則の処理   | THERMR      |
| ACE ファイル生成   | ACER        |
| GENDF ファイル生成 | GROUPR      |
| MATXS ファイル生成 | MATXSR      |
| 核発熱定数計算      | HEATR       |
|              |             |

<sup>&</sup>lt;sup>5</sup> 例えば、RECONR と PURR の入力を生成させる場合、RECONR で出力される PENDF ファイルは tape21 ですが、PURR で入力として必要な PENDF ファイル名は tape23 とな ります。このように PENDF ファイルのファイル名の不整合が生じるため、FRENDY で 生成した入力をそのまま使うと処理の途中でエラーが発生します。

2.2 ENDF 形式データの編集(特定の MF/MT の削除、入れ替え、追加)

本機能については学会等でも発表していますので、ご存知の方が多いかと思います。図1 に示すように、FRENDYでは評価済み核データで用いられている ENDF 形式のデータの編 集が可能となっています。

例えば、ベースは JENDL-5 として、一部の反応断面積(MF=3)だけを ENDF/B や JEFF などの別の核データライブラリのデータに変更したい、もしくは角度分布やエネルギー分布(MF=4~6)を他のライブラリに変更したいといった場合に本機能が利用できるかと思います。本機能の利用方法については、FRENDY のマニュアル<sup>[5]</sup>の 10.7 節と 10.8 節に説明とサンプル入力がありますので、そちらをご参照下さい。

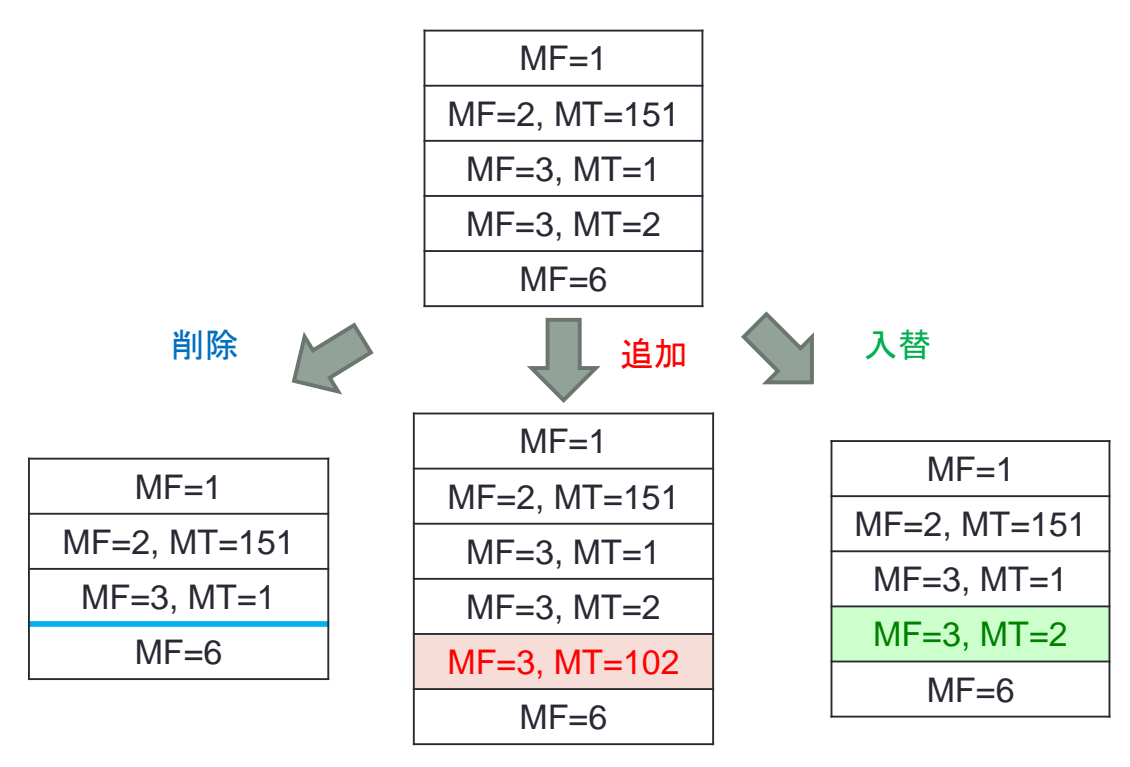

図 1 FRENDY を用いた ENDF 形式データの編集

なお、FRENDY Ver2.01 の入力形式では、特定の MF 番号のデータを丸ごと処理するこ とは出来ますが、ある MF 番号の中の連続した MT 番号の反応データを削除したいといっ たことには対応していません。例えば、MT=600~851 のデータを一括して削除する場合は、 MT=600 から MT=851 までのデータを順番に削除するような入力を作る必要があります。 このような入力を作成するのは大変ですし、一つのデータを削除する度に核データを読み 書きする必要があり、計算時間の観点からも非効率的です。そのため、FRENDY Ver. 2.02<sup>6</sup> より、入力形式を一部修正し、負の MT 番号を指定することで連続した MT 番号のデータ

<sup>&</sup>lt;sup>6</sup> おそらく本資料が公開される頃には HP から公開になっているはずです。

を一括して変更することが可能になりました<sup>7</sup>。例えば、MT=600~851 のデータを一括し て削除する場合には、

endf\_file\_modification\_mode // Processing mode name remove MT (600 -851) U235.dat U235.dat.mod

といったように連続する MT 番号の最初の MT 番号を正の値で、そして最後の MT 番号を 負の値で入力することで、連続した MT 番号を一括して編集することが可能になります。

2.3 特定の MF/MT の核データの線形化(TAB1 形式のデータのみ)

こちらは前節で説明した核データの編集機能に FRENDY Ver. 2.01 から新たに追加になった機能です。本機能は ENDF 形式で一次元配列のデータを扱うのに用いる TAB1 形式で 収録されているデータを線形化するものとなります。核データ処理を行う前に本機能を使 うことで、NJOY の問題点を解決することが可能となります。

NJOY では、ACE ファイルの生成などで、収録されている核データが線形であるとみな して処理を行う、もしくは一個目の内挿形式が全ての内挿で用いられているとみなして処 理を行うことがあります。例えば、図 2 の結果は、ENDF/B-VIII.0 の Se-74 の二次エネル ギー分布になります<sup>[7]</sup>。このデータでは、一個目だけが線形内挿とし、それ以降を log-log 内挿とするようになっています。しかし、NJOY では一個目の内挿を全ての内挿に用いるた め、FRENDY と NJOY で処理結果に差異が生じてしまいます。

FRENDY の開発者としては、こういうことがあるので FRENDY を使ってください、と 言いたいところですが、残念ながら FRENDY で全ての処理を行うことはできません。また、 ユーザーの皆さんの中には従来からの継続性を考えて NJOY で処理をしたいという方もお られるかと思います。

そこで、NJOY を利用したいけどきちんと処理を行いたいというユーザーのニーズにお応 えするのが本機能になります。本機能は、指定した MF/MT 番号のデータを読み取り、TAB1 形式で与えられているテーブルデータを全て線形化します。本機能を用いてあらかじめ TAB1 形式のデータを線形化しておけば、図2で示したような問題は起こりません。そのた め、NJOY を使っても核データ評価者の意図通りの処理が可能となります。NJOY で内挿形 式を無視している部分は多いので、二次角度分布やエネルギー分布が実験値と合わないと いったお悩みをお持ちの方は一度本機能を試してみてはいかがでしょうか?

なお、線形化の手法は NJOY の RECONR や BROADR と同じで、指定した誤差以下と

<sup>&</sup>lt;sup>7</sup>本機能を開発した当初は元の入力で問題ないと思っていたのですが、MT=600~851の データを一括して削除する必要が出てきて初めて元の入力形式では駄目だと気づかされま した。やはり使ってみないと改善点は見つからないですね。

なるまで中点を追加していく形になります。デフォルト値は NJOY の RECONR などでも 採用されている 0.1%=1.0E-3 ですが、入力値で変更することも可能です。

本機能の入力方法やサンプル入力についても、FRENDYのマニュアル<sup>[5]</sup>の 10.7 節と 10.8 節に記載しておりますので、興味がある方はそちらをご参照下さい。

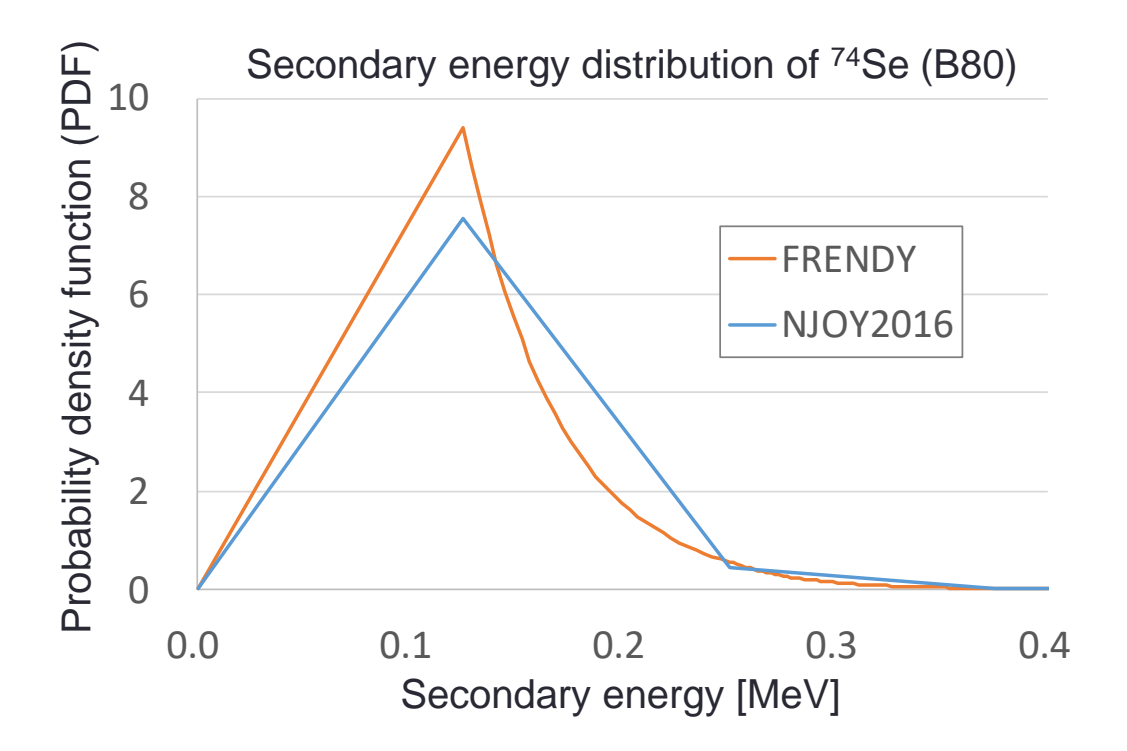

図 2 FRENDY と NJOY での ENDF/B-VIII.0 の Se-74 の二次エネルギー分布の処理結果の 違い

2.4 ENDF 形式、ACE 形式のファイルからの断面積のプロット(連続・多群)

FRENDY では NJOY の PLOTR のような描画機能を用意しています。ただし、本機能は 断面積の描画にしか対応していません。

本ツールは講習会で用いる演習データの中にあります。FRENDY の HP<sup>[3]</sup>の一番下の FRENDY 講習会資料の項目にあります、『講習会用サンプルケース』にサンプル入力などと 一緒に格納されています。FRENDY 本体に入れていないので FRENDY の機能かと言われ ると心苦しいところがありますが…もう少し機能が充実化したら FRENDY の tool の中に 入れたいと考えていますのでご容赦頂ければ幸いです。

演習用サンプルケースを解凍すると、その中の write\_pendf\_xs、write\_ace\_xs があるかと 思いますが、そちらがプロットツールになります。前者が ENDF 形式及び NJOY で処理し た中間ファイルである PENDF 形式のファイルから断面積をプロットするツールで、後者 が ACE 形式のファイルから断面積をプロットするツールになります。類似のツールとして、 GENDF ファイルのプロットツールも開発しております<sup>8</sup>ので、将来的にはこちらも公開したいと考えております。

本ツールの実行方法は単純で、

## write\_pendf\_xs.exe "ファイル名" write\_ace\_xs.exe "データ形式""ファイル名"

となります。これでプログラムが自動的に格納されている断面積データを読み取り、全ての 反応について gnuplot 等で利用可能な一次元形式のデータを出力します。なお、 write\_ace\_xs.exe の1番目の引数は ACE ファイルのデータ形式の指定となっており<sup>9</sup>、中性 子入射のデータであれば『fast』と、熱中性子散乱則のデータであれば『thermal』もしくは 『tsl』とする必要があります。

もし特定の MT 番号だけを出力させたい場合は、

# write\_pendf\_xs.exe "ファイル名" "MT ファイルリスト名" write\_ace\_xs.exe "データ形式""ファイル名" "MT ファイルリスト名"

とし、write\_pendf\_xs.exe だと2番目の、write\_ace\_xs.exe だと3番目の引数として入力した MT ファイルリストに以下のように MT 番号を入力しておけば、指定した MT 番号の断面積データのみを出力します。

#### 1 2 18 102

また、本ツールは多群形式で出力することも出来ます。例えば、JENDL-4.0 から JENDL-5 への変更で断面積がどの程度変化したかを示そうとする場合に、図3に示すように連続エ ネルギー形式で出力しても、共鳴領域が細かすぎてよく分からないといったことがありま す。そのような場合に対応するため、多群形式でプロットする機能を実装しました。図4に 示すように、多群形式でプロットすることで、共鳴領域もどの程度変更されたかがよく分か るようになります。

<sup>&</sup>lt;sup>8</sup> しかもこちらは二次エネルギー分布などまでプロットできる優れものです。

<sup>&</sup>lt;sup>9</sup> PENDF ファイルでは中性子入射でも熱中性子散乱則データでもデータ形式は変わらな いため、データ形式の指定は必要ありません。また、write\_ace\_xs.exe でデータ形式を指 定しない場合は中性子入射のデータとみなして断面積データを読み取ります。

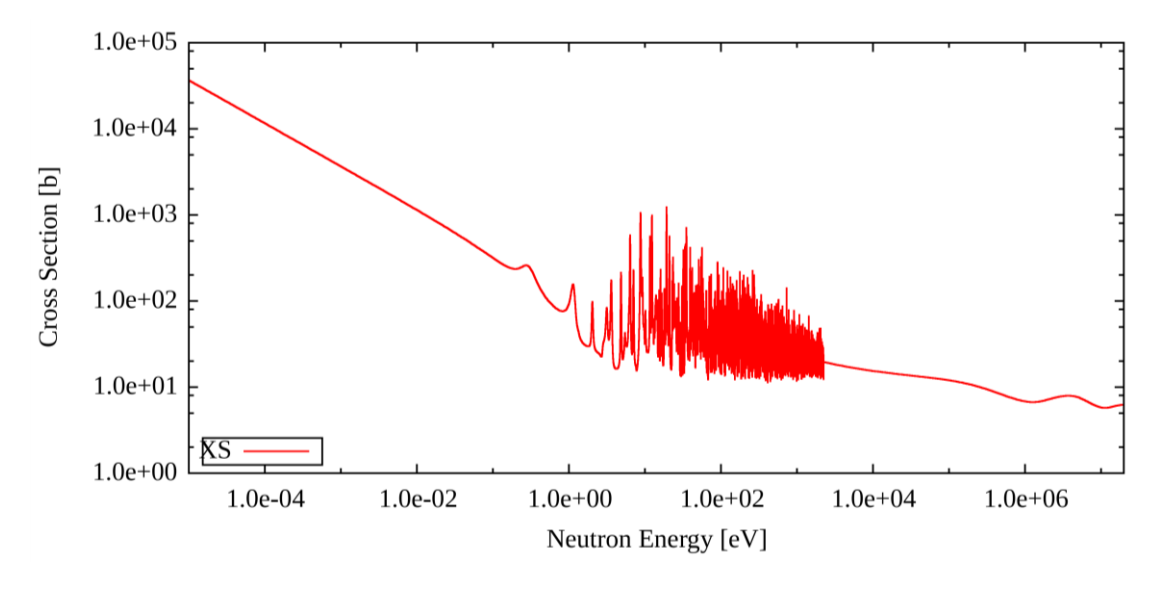

図3 本ツールを用いた断面積の描画例

(JENDL-5の 300Kの U-235の全断面積を本ツールで抜き出し、gnuplot で描画)

多群形式でプロットする場合には、

write\_pendf\_xs.exe "ファイル名" "MT ファイルリスト名" "群構造フ ァイル名" "重みオプション"

write\_ace\_xs.exe "データ形式""ファイル名""MT ファイルリスト名""群構造フ ァイル名""重みオプション"

と群構造ファイル名と群縮約に用いる中性子束重みを追加で指定する必要があります。な お、群構造ファイルは MT ファイルリストと同様に下記のように数値のみを入れます。ま た、エネルギーの並び順については昇順でも降順でもバラバラでも構いません<sup>10</sup>。

2.0E7 0.625 1.0E-5

重みオプションについては、『const』と『1/e』が選択可能です。また、ファイル名を指定 することも可能です。ファイル名を指定した場合には下記のようにエネルギーとそのエネ ルギーでの重みを指定する必要があります。

<sup>&</sup>lt;sup>10</sup> 仮にエネルギー点が重複していても重複したエネルギー点を削除するので問題ありません。

2.0E7 0.10.625 0.51.0E-5

なお、全ての反応の多群断面積をプロットしたい場合は、MT ファイルリスト名を『none』、 『off』、もしくは『skip』と入力することで MT ファイルリストを読み込むことなく、全て の MT 番号の多群断面積データを出力することができます。

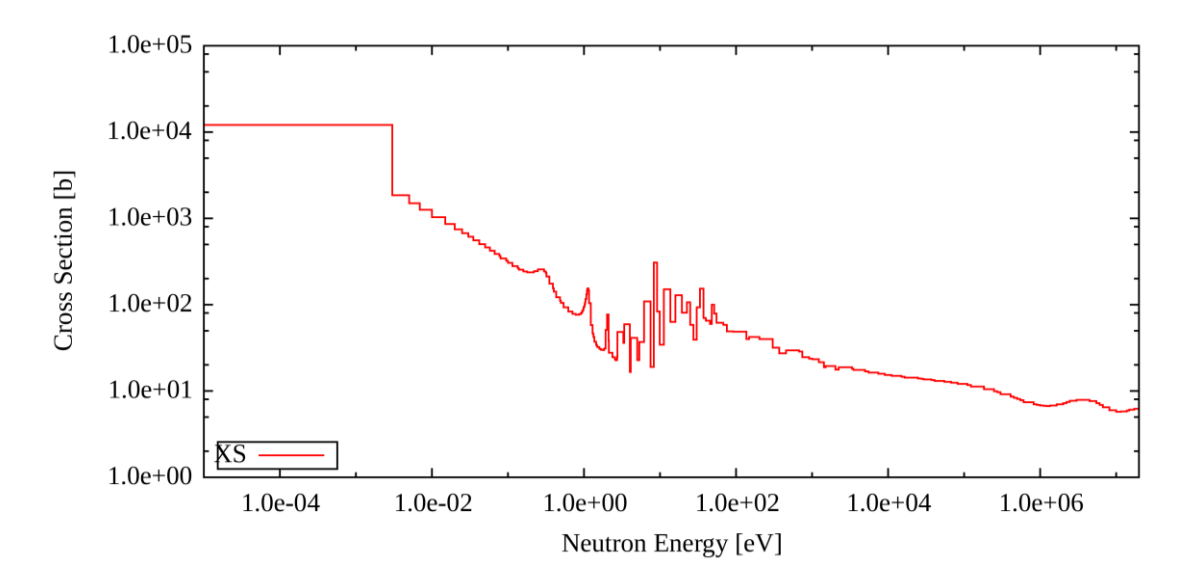

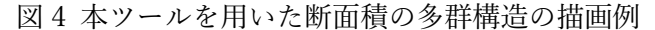

(JENDL-5 の 300K の U-235 の全断面積を 1/e 重みで 172 群の XMAS 群構造に縮約し、 gnuplot でプロット)

本ツールで出力する多群データは、エクセルファイルの散布図で簡単に多群構造を描画 できるように、図 5 に示すように、各群の最小エネルギー点と最大エネルギー点の二つの エネルギー点で断面積を出力するようにしています。そのため、ヒストグラムなどでプロッ トすると非常におかしな図になってしまいますので、ご注意下さい。もしヒストグラムなど で多群構造を描画したい場合は、ソースファイルを修正する必要があります。もしソースフ ァイルの修正方法が分からないといったことがありましたらご連絡ください。

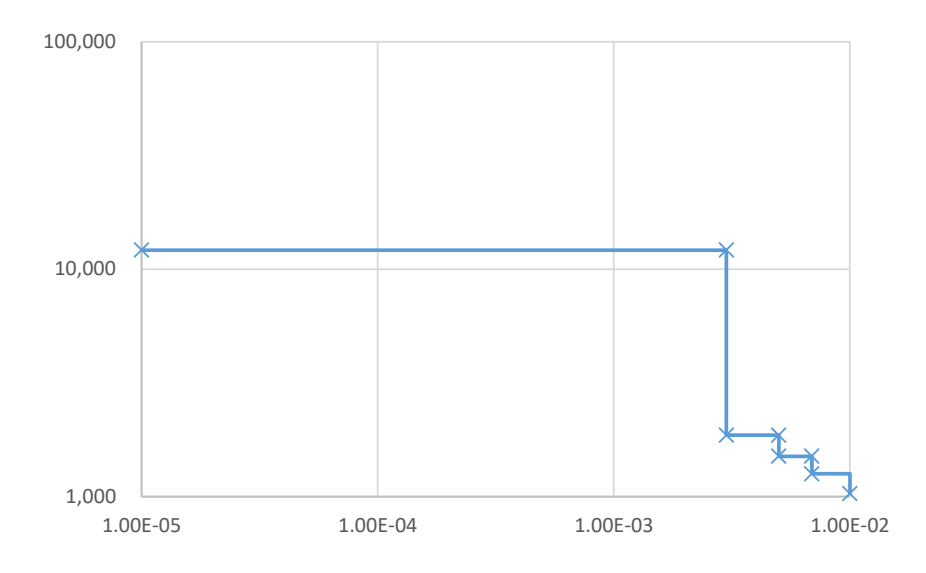

図5 本ツールを用いた断面積の多群構造の描画例

(エネルギー点を点としてプロットした場合、JENDL-5の300KのU-235の全断面積)

## 2.5 ENDF 形式、ACE 形式のファイルの断面積比較

ライブラリ間の断面積を比較したい、また FRENDY と NJOY の処理結果を比較したいといった際には、演習用サンプルケースの中の comp\_pendf\_xs、 comp\_ace\_xs にある comp\_pendf\_xs.exe、 comp\_ace\_xs.exe をご利用下さい。

これらのツールは 2.4 節で説明した断面積データの描画ツールとほぼ同じ機能となって います。違いは二つの断面積データを比較し、差分をプロットすることができる点になりま す。入力については comp\_pendf\_xs.exe と comp\_ace\_xs.exe で異なっており<sup>11</sup>、

comp\_pendf\_xs.exe "入力ファイル名" comp\_ace\_xs.exe "データ形式""ファイル名1""ファイル名2""出力ファイ ル名"

となります。なお、入力ファイル中には

## "ファイル名1""ファイル名2""出力ファイル名"

を入れる必要があります。また、図6に示すように、本ツールでも多群構造での描画が可能

<sup>&</sup>lt;sup>11</sup> このように入力形式や引数が統一できていないことも FRENDY のツールとして入れて いない理由になります。これらの入力の統一などを行った上で、FRENDY のパッケージに 格納する予定です。

となっており、多群構造で描画する場合には

write\_pendf\_xs.exe "入力ファイル名" "MT ファイルリスト名" "群 構造ファイル名" "重みオプション"

write\_ace\_xs.exe "データ形式""ファイル名 1""ファイル名 2""出力ファイル 名""MT ファイルリスト名""群構造ファイル名""重みオプション"

となります。

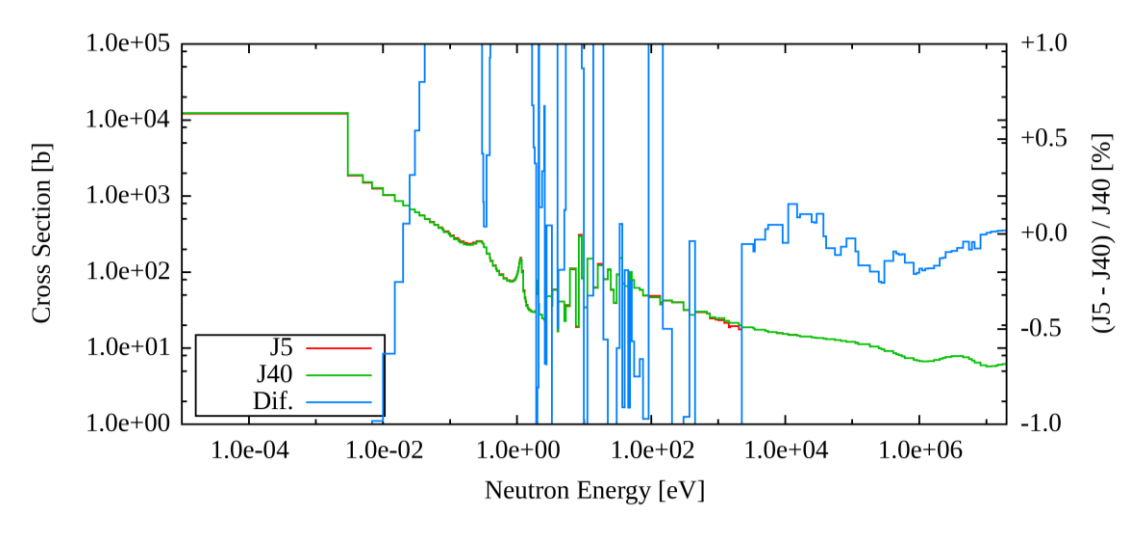

図6本ツールを用いた断面積の比較例

#### 2.6 まとまった ACE ファイルと XSDIR の作成

NJOY や FRENDY で ACE ファイルを生成すると、個々の核種に対する ACE ファイル と、その XSDIR ファイル<sup>12</sup>が出力されます。MCNP で利用する場合は、この XSDIR をま とめるとともに、原子核の重さを中性子の重さで割った Atomic Weight Ratio のリストを用 意する必要があります。

FRENDY では、特定のディレクトリに保存されている ACE ファイルを読み、XSDIR を まとめるツールが" tools/make\_xsdir\_list"に用意されています。このツールを用いることで、 ACE ファイルや XSDIR に対する知識の無い方でも簡単に MCNP で利用できる形式に変換

<sup>(</sup>JENDL-4、JENDL-5 の 300K の U-235 の全断面積を 1/e 重みで XMAS172 群に縮約し、 比較)

<sup>&</sup>lt;sup>12</sup> XSDIR ファイルは、MCNP で核データライブラリを読み取るときに使うデータリストです。MCNP では XSDIR に記載されたディレクトリの ACE ファイルを読んでいます。 XSDIR の詳細は MCNP のマニュアルや、参考文献 3 の FRENDY 講習会資料の欄にある 『A1.XSDIR ファイルの読み方について』をご参照下さい。

することができます。

本ツールの入力は下記の通りです。なお、入力説明や入力例は FRENDY パッケージの中の"tools/README\_tools\_jp"にも記載があります。

(1) ACE ファイルの形式 (1:Fast, 2:TSL, 3:Dosimetry),

- (2) 修正後の ACE ファイル名
- (3) XSDIR のファイル名
- (4) ACE ファイルの保存元ディレクトリ
- (5) ACE ファイルの Suffix ID
- (6) 処理モード (individual, collect)

(1)はまとめたい ACE ファイルの形式の選択になります。本ツールで対応している ACE ファイルの形式は中性子入射(fast)、熱中性子散乱則データ(TSL)、ドジメトリー (Dosimetry)の3種類となっています。(1)では、まとめる ACE ファイルがどの形式かを選 択する必要があります。なお、中性子入射と熱中性子散乱則データがまとまった XSDIR フ ァイルを生成する場合は、本ツールを用いて中性子入射と熱中性子散乱則データを個別に まとめた上で、手作業で組み合わせる必要があります。

(2)、(3)は本ツールで修正した後の ACE ファイル名および XSDIR ファイル名となって います。なお、(2)の ACE ファイル名については(6)の処理モードが collect の場合でのみ有 効で、individual を選択した場合は無視されます。(6)で collect を選択した場合、複数の ACE ファイルを一つのファイルにまとめる必要があります。(2)で指定した ACE ファイル名は そのまとめたファイルの名前になります。

(4)はまとめる ACE ファイルのディレクトリになっています。本ツールでは複数の階層
に分かれたデータをまとめることはできず、一つのディレクトリの直下に全ての ACE ファイルを置いておく必要があります。

(5)は本ツールで修正した後の Suffix ID になります。本ツールでは、修正前の Suffix ID の番号に関わらず、(5)で指定した Suffix ID に上書きします。

(6)は修正後の ACE ファイルを一つのファイルにまとめるのか、個々の ACE ファイルと するのかの選択になります。前述した通り、collect を選択すると、複数の ACE ファイルを (2)で指定した ACE ファイル名にまとめます。Individual を選択すると、全ての ACE ファ イル名を ACE ファイル"ZA 番号"."Suffix ID"というファイル名で出力します。例えば、Suffix ID が 60c の場合、H-001 のファイル名は 01001.60c に、U-235 のファイル名は 92235.60c になります。

## 3. 終わりに

いかがだったでしょうか?皆さんの業務や研究で利用できそうな機能はありましたでしょうか?

もしこんな機能が欲しいといったご要望や、こんなことが出来ないかといったご相談が ありましたら筆者の方までご連絡ください。皆さんのご要望やお悩みが FRENDY の改良に 繋がりますので、是非ご意見をお寄せ下さい。

また、FRENDY は2条項 BSD ライセンス準拠のオープンソースコードです。そのため、 皆さんが FRENDY のクラスを利用して自由に機能を追加することも可能です。皆さんが開 発された機能を FRENDY へ取り込み、FRENDY をより発展させていきたいと考えており ますので、ご自身が開発された機能を FRENDY に入れてもいいよという方がいらっしゃい ましたら是非ご連絡ください。

一緒に FRENDY の開発を盛り上げていきましょう!

参考文献

[1] 多田 健一、「純国産次世代核データ処理コード FRENDY の開発」、炉物理の研究 第 71
号 (2019).

https://rpg.jaea.go.jp/else/rpd/annual\_report/pdf71/No71-05-02.pdf

- [2] 多田 健一、「評価済み核データライブラリの処理」、第 49 回炉物理夏期セミナー (2017). https://rpg.jaea.go.jp/download/text/rpd-seminar-2017\_tada.pdf
- [3] https://rpg.jaea.go.jp/main/ja/program\_frendy/
- [4] K. Tada, S. Kunieda, Y. Nagaya, "Nuclear data processing code FRENDY Version 1," JAEA-Data/Code 2018-014, JAEA (2019).
- [5] K. Tada, A. Yamamoto, S. Kunieda, Y. Nagaya, "Nuclear data processing code FRENDY Version 2," JAEA-Data/Code 2022-009, JAEA (2023).
- [6] K. Tada, R. Kondo, T. Endo, A. Yamamoto, "Development of ACE file perturbation tool using FRENDY," J. Nucl. Sci. Technol., (2022). https://doi.org/10.1080/00223131.2022.2130463
- [7] K. Tada, "Comparison of processing results of ENDF/B-VIII.0 and JEFF-3.3 between FRENDY and NJOY2016," Technical Meeting on Nuclear Data Processing, IAEA (2019).

https://www-nds.iaea.org/index-meeting-crp/TM-Nuclear%20Data%20Processing/